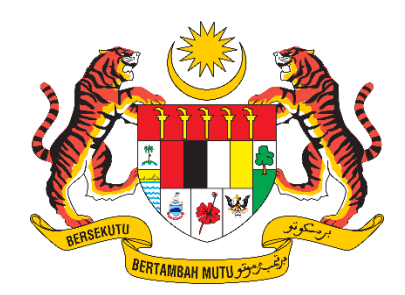

# MANUAL PENGGUNA SISTEM – PENGGUNA MOT

# SISTEM PERMOHONAN PERJALANAN KE LUAR NEGARA V2.0 (SPKN)

| NAMA AGENSI       | : | KEMENTERIAN PENGANGKUTAN MALAYSIA |
|-------------------|---|-----------------------------------|
| NAMA AGENSI INDUK | : | KEMENTERIAN PENGANGKUTAN MALAYSIA |
| TARIKH DOKUMEN    | : | 22 SEPTEMBER 2023                 |
| VERSI DOKUMEN     | : | 1.0                               |

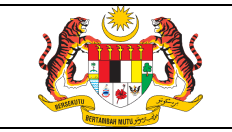

/ MOT

## AKRONIM

| AKRONIM   | KETERANGAN                                                          |
|-----------|---------------------------------------------------------------------|
| МОТ       | Kementerian Pengangkutan Malaysia                                   |
| SPKN      | Sistem Permohonan Perjalanan Ke Luar Negara V2.0                    |
| AD        | Active Directory                                                    |
| MPS       | Manual Pengguna Sistem                                              |
| Pentadbir | Merupakan pentadbir yang dilantik untuk menyelenggara ID Pengguna   |
| Agensi    | pengguna di bawah seliaan jabatan / agensi masing-masing. Pentadbir |
|           | Agensi juga bertanggungjawab menyemak dokumen permohonan dan        |
|           | menyelenggara bahagian serta jawatan bagi agensi masing-masing      |
| Pentadbir | Merupakan pentadbir MOT. Pentadbir Sistem bertanggungjawab untuk    |
| Sistem    | menyelenggara peranan yang tidak diberikan kepada Pentadbir Agensi. |
| Pemohon   | Merupakan pengguna yang memohon membuat permohonan perjalanan       |
|           | ke luar negara atas urusan rasmi / peribadi                         |
| Penyemak  | Merupakan pegawai yang dilantik di setiap bahagian yang             |
| Dokumen   | bertanggungjawab menyemak dokumen permohonan rasmi / peribadi       |
| Penyokong | Pegawai yang diberi tanggungjawab untuk menyokong permohonan rasmi  |
|           | / peribadi                                                          |
| Peraku    | Pegawai yang diberi tanggungjawab memperaku permohonan rasmi        |
| Pelulus   | Merupakan Pegawai Pengawal Kementerian.                             |

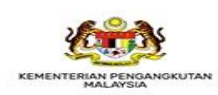

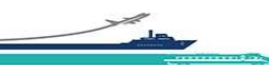

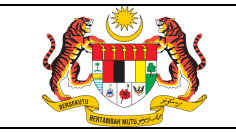

/ MOT

## **MUKA UTAMA**

Taip URL berikut https://spkn.mot.gov.my/ pada pelayar (browser) dan paparan berikut dipaparkan.

| Ľ                                                                                                    | KEMENTERIAN PENGANGKUTA                                                                                                    | ERJALANAN KE LUAR NEGARA (SPKN)                                                                                                    | OG MASUK 🛛 🛣 UTA                                                        |
|----------------------------------------------------------------------------------------------------|----------------------------------------------------------------------------------------------------|----------------------------------------------------------------------------------------------------|-------------------------------------------------------------------------|
| Pen                                                                                                    | igenalan Sistem Permohonan Perialanan k                                                                                                    | Ke Luar Negara (SPKN)                                                                                                    |                                                                         |
| 🏷 :<br>Lua                                                                                                    | Sistem ini menyediakan kemudahan kepada<br>ır Negara Atas Urusan Rasmi / Persendirian s                                                                                                    | Pegawai Kementerian untuk mengisi borang Permohonan Perjalanan<br>secara dalam talian.                                                                                                    | Pegawai Awam Ke                                                         |
|                                                                                                    | Permohonan hendaklah dihantar selewat-lew                                                                                                    | watnya <b>empat belas (14)</b> hari sebelum tarikh bertolak.                                                                                                    |                                                                         |
| S<br>uru:                                                                                                    | Sekiranya permohonan kurang dari <b>empat be</b><br>setia.spkn@mot.gov my untuk mengaktifkan                                                                                                    | elas (14) hari, pemohon perlu menghantar e-mel kepada Urusetia di al<br>n permohonan dengan mengemukakan maklumat seperti nama, bahag                                                                                                    | amat berikut<br>gian dan jenis urusan.                                  |
| > I<br>22<br>122                                                                                                    | <b>Bagi permohonan urusan peribadi</b> , pemohor<br>Sebarang masalah berkenaan Kata Laluan, b<br>20(fatimah) / 2014(hazel) / 1474(sofri).                                                                                                    | n mestilah mendapatkan kelulusan cuti rehat terlebih dahulu sebelum<br>poleh hubungi terus meja bantuan MOT di talian <b>03-8892 1191</b> (sabrina                                                                                                    | permohonan dibuat.<br>a) / <b>1215</b> (rozliwati) /                    |
| <ul> <li>122</li> <li>M</li> </ul>                                                                                                    | <b>Bagi permohonan urusan peribadi</b> , pemohor<br>Sebarang masalah berkenaan Kata Laluan, b<br>20(fatimah) / <b>2014</b> (hazel) / <b>1474</b> (sofri).<br><mark>luat Turun Fail</mark>                                                             | n mestilah mendapatkan kelulusan cuti rehat terlebih dahulu sebelum<br>poleh hubungi terus meja bantuan MOT di talian <b>03-8892 1191</b> (sabrina                                                                                                    | permohonan dibuat.<br>a) / <b>1215</b> (rozliwati) /                    |
| )<br>122<br>M                                                                                                    | <b>Bagi permohonan urusan peribadi</b> , pemohor<br>Sebarang masalah berkenaan Kata Laluan, b<br>20(fatimah) / 2014(hazel) / 1474(sofri).<br>Iuat Turun Fail<br>Nama Fail                                                                             | n mestilah mendapatkan kelulusan cuti rehat terlebih dahulu sebelum<br>poleh hubungi terus meja bantuan MOT di talian <b>03-8892 1191</b> (sabrina                                                                                                    | permohonan dibuat.<br>a) / <b>1215</b> (rozliwati) /<br>Muat Turun      |
| 122                                                                                                    | Bagi permohonan urusan peribadi, pemohor<br>Sebarang masalah berkenaan Kata Laluan, b<br>20(fatimah) / 2014(hazel) / 1474(sofri).<br>Iuat Turun Fail<br>Nama Fail<br>Surat Pekeliling Am Bilangan 3 Tahun 2012<br>Persendirian                        | n mestilah mendapatkan kelulusan cuti rehat terlebih dahulu sebelum<br>poleh hubungi terus meja bantuan MOT di talian <b>03-8892 1191</b> (sabrina<br>2 - Peraturan Perjalanan Pegawai Awam Ke Luar Negara Atas Urusan                                                                                             | permohonan dibuat.<br>a) / <b>1215</b> (rozliwati) /<br>Muat Turun<br>& |
| <ul> <li>122</li> <li>M</li> <li>#</li> <li>1</li> </ul>                                                                                                    | Bagi permohonan urusan peribadi, pemohor<br>Sebarang masalah berkenaan Kata Laluan, b<br>20(fatimah) / 2014(hazel) / 1474(sofri).<br>luat Turun Fail<br>Nama Fail<br>Surat Pekeliling Am Bilangan 3 Tahun 2012<br>Persendirian                        | n mestilah mendapatkan kelulusan cuti rehat terlebih dahulu sebelum<br>poleh hubungi terus meja bantuan MOT di talian <b>03-8892 1191</b> (sabrina<br>2 - Peraturan Perjalanan Pegawai Awam Ke Luar Negara Atas Urusan<br>Manual Pemohon                                                                           | permohonan dibuat.<br>a) / <b>1215</b> (rozliwati) /<br>Muat Turun<br>Ø |
| <ul> <li>122</li> <li>M</li> <li>#</li> <li>1</li> </ul>                                                                                                    | Bagi permohonan urusan peribadi, pemohor<br>Sebarang masalah berkenaan Kata Laluan, b<br>20(fatimah) / 2014(hazel) / 1474(sofri).<br>luat Turun Fail<br>Nama Fail<br>Surat Pekeliling Am Bilangan 3 Tahun 2012<br>Persendirian                        | n mestilah mendapatkan kelulusan cuti rehat terlebih dahulu sebelum<br>poleh hubungi terus meja bantuan MOT di talian <b>03-8892 1191</b> (sabrina<br>2 - Peraturan Perjalanan Pegawai Awam Ke Luar Negara Atas Urusan<br>Manual Pemohon<br>Manual Penyemak Dokumen                                                | permohonan dibuat.<br>a) / <b>1215</b> (rozliwati) /<br>Muat Turun      |
| <ul> <li>122</li> <li>122</li> <li>1</li> <li>1</li> <li>2</li> </ul>                                                                                                    | Bagi permohonan urusan peribadi, pemohor<br>Sebarang masalah berkenaan Kata Laluan, b<br>20(fatimah) / 2014(hazel) / 1474(sofri).<br>luat Turun Fail<br>Nama Fail<br>Surat Pekeliling Am Bilangan 3 Tahun 2012<br>Persendirian                        | n mestilah mendapatkan kelulusan cuti rehat terlebih dahulu sebelum<br>poleh hubungi terus meja bantuan MOT di talian <b>03-8892 1191</b> (sabrina<br>2 - Peraturan Perjalanan Pegawai Awam Ke Luar Negara Atas Urusan<br>Manual Pemohon<br>Manual Penyemak Dokumen<br>Manual Penyokong                            | permohonan dibuat.<br>a) / <b>1215</b> (rozliwati) /<br>Muat Turun      |
| <ul> <li>122</li> <li>122</li> <li>12</li> <li>14</li> <li>14</li> <li>14</li> <li< td=""><td>Bagi permohonan urusan peribadi, pemohor<br/>Sebarang masalah berkenaan Kata Laluan, b<br/>20(fatimah) / 2014(hazel) / 1474(sofri).<br/>luat Turun Fail<br/>Nama Fail<br/>Surat Pekeliling Am Bilangan 3 Tahun 2012<br/>Persendirian<br/>Manual Pengguna MOT</td><td>n mestilah mendapatkan kelulusan cuti rehat terlebih dahulu sebelum<br/>poleh hubungi terus meja bantuan MOT di talian 03-8892 1191(sabrina<br/>2 - Peraturan Perjalanan Pegawai Awam Ke Luar Negara Atas Urusan<br/>Manual Pemohon<br/>Manual Penyemak Dokumen<br/>Manual Penyokong<br/>Manual Peraku</td><td>permohonan dibuat.<br/>a) / <b>1215</b>(rozliwati) /<br/>Muat Turun</td></li<></ul> | Bagi permohonan urusan peribadi, pemohor<br>Sebarang masalah berkenaan Kata Laluan, b<br>20(fatimah) / 2014(hazel) / 1474(sofri).<br>luat Turun Fail<br>Nama Fail<br>Surat Pekeliling Am Bilangan 3 Tahun 2012<br>Persendirian<br>Manual Pengguna MOT | n mestilah mendapatkan kelulusan cuti rehat terlebih dahulu sebelum<br>poleh hubungi terus meja bantuan MOT di talian 03-8892 1191(sabrina<br>2 - Peraturan Perjalanan Pegawai Awam Ke Luar Negara Atas Urusan<br>Manual Pemohon<br>Manual Penyemak Dokumen<br>Manual Penyokong<br>Manual Peraku                   | permohonan dibuat.<br>a) / <b>1215</b> (rozliwati) /<br>Muat Turun      |
| ()     ()     ()     ()     ()     ()     ()     ()     ()     ()     ()     ()     ()     ()     ()     ()     ()     ()     ()     ()     ()     ()     ()     ()     ()     ()     ()     ()     ()     ()     ()     ()     ()     ()     ()     ()     ()     ()     ()     ()     ()     ()     ()     ()     ()     ()     ()     ()     ()     ()     ()     ()     ()     ()     ()     ()     ()     ()     ()     ()     ()     ()     ()     ()     ()     ()     ()     ()     ()     ()     ()     ()     ()     ()     ()     ()     ()     ()     ()     ()     ()     ()     ()     ()     ()     ()     ()     ()     ()     ()     ()     ()     ()     ()     ()     ()     ()     ()     ()     ()     ()     ()     ()     ()     ()     ()     ()     ()     ()     ()     ()     ()     ()     ()     ()     ()     ()     ()     ()     ()     ()     ()     ()     ()     ()     ()     ()     ()     ()     ()     ()     ()     ()     ()     ()     ()     ()     ()     ()     ()     ()     ()     ()     ()     ()     ()     ()     ()     ()     ()     ()     ()     ()     ()     ()     ()     ()     ()     ()     ()     ()     ()     ()     ()     ()     ()     ()     ()     ()     ()     ()     ()     ()     ()     ()     ()     ()     ()     ()     ()     ()     ()     ()     ()     ()     ()     ()     ()     ()     ()     ()     ()     ()     ()     ()     ()     ()     ()     ()     ()     ()     ()     ()     ()     ()     ()     ()     ()     ()     ()     ()     ()     ()     ()     ()     ()     ()     ()     ()     ()     ()     ()     ()     ()     ()     ()     ()     ()     ()     ()     ()     ()     ()     ()     ()     ()     ()     ()     ()     ()     ()     ()     ()     ()     ()     ()     ()     ()     ()     ()     ()     ()     ()     ()     ()     ()     ()     ()     ()     ()     ()     ()     ()     ()     ()     ()     ()     ()     ()     ()     ()     ()     ()     ()     ()     ()     ()     ()     ()     ()     ()     ()     ()     ()     ()     ()     ()     ()     ()     ()     ()     (                                                                                                    | Bagi permohonan urusan peribadi, pemohor<br>Sebarang masalah berkenaan Kata Laluan, b<br>20(fatimah) / 2014(hazel) / 1474(sofri).<br>luat Turun Fail<br>Nama Fail<br>Surat Pekeliling Am Bilangan 3 Tahun 2012<br>Persendirian                        | n mestilah mendapatkan kelulusan cuti rehat terlebih dahulu sebelum<br>poleh hubungi terus meja bantuan MOT di talian 03-8892 1191(sabrina<br>2 - Peraturan Perjalanan Pegawai Awam Ke Luar Negara Atas Urusan<br>Manual Pemohon<br>Manual Penyemak Dokumen<br>Manual Penyokong<br>Manual Peraku<br>Manual Pelulus | permohonan dibuat.<br>a) / <b>1215</b> (rozliwati) /<br>Muat Turun      |

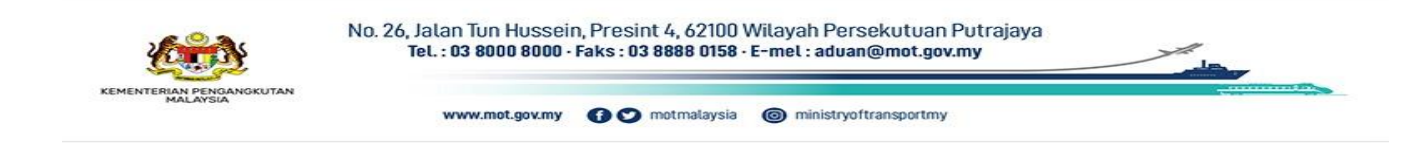

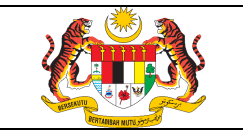

LOG MASUK

## 1. MODUL PENGGUNA

## 1.1 Log Masuk / Keluar Sistem

a) Pengguna dalaman MOT akan menggunakan AD sebagai log masuk utama ke SPKN di mana alamat e-mel adalah ID Pengguna dan kata laluan AD adalah Kata Laluan sistem.

b) Klik butang

dan paparan menu Log Masuk dipaparkan.

| ۲         | SISTEM PERMOHONAN PERJALANAN KE LUAR NEGARA (SPKN)                                               | )G MASUK | 🛠 UTAMA   |
|-----------|--------------------------------------------------------------------------------------------------|----------|-----------|
| LOG MASUK |                                                                                                  |          |           |
|           | ID PENGGUNA                                                                                      |          |           |
|           | KATA LALUAN Kata Laluan                                                                          |          |           |
|           |                                                                                                  |          | .OG MASUK |
|           | © Hakcipta Terpelihara   Kementerian Pengangkutan Malaysia   MOT 2023   urusetia.spkn@mot.gov.my |          |           |

c) Masukkan ID PENGGUNA dan KATA LALUAN diruangan yang disediakan.

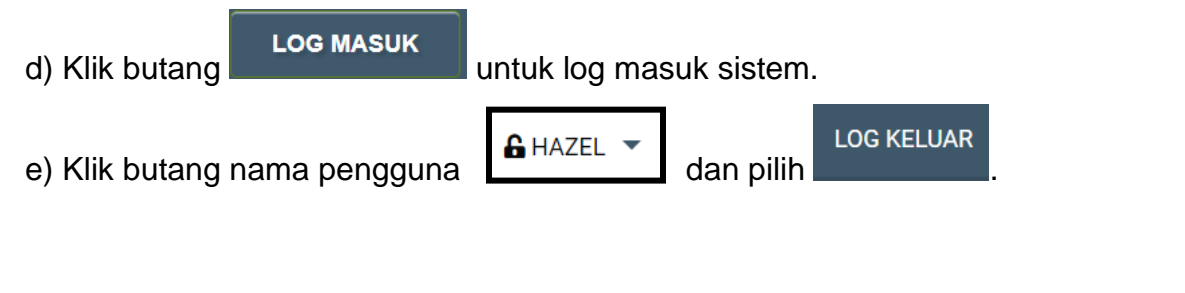

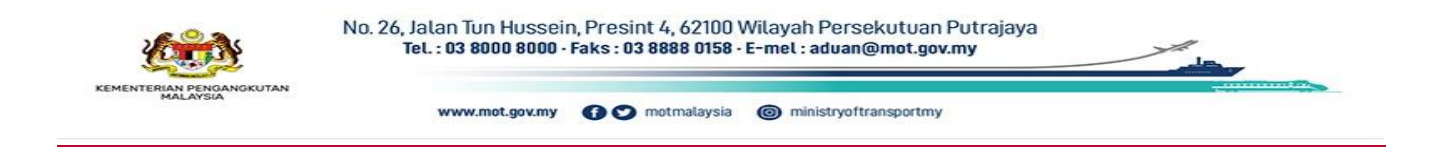

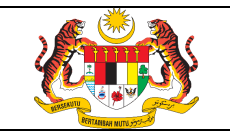

#### 1.2 Kemaskini Maklumat Pegawai

a) Jika kali pertama log masuk, pengguna perlu melengkapkan bahagian ini sebelum meneruskan proses-proses lain. Jika tidak melengkapkan bahagian ini, pengguna tidak dapat mengakses menu yang terdapat dalam SPKN.

| KINI MAKLUMAT PEGAWAI   |                                                         |                                 |                                  |   |
|-------------------------|---------------------------------------------------------|---------------------------------|----------------------------------|---|
| Si<br>ranan Pegawal     | la isi dan lengkapkan maklumat-maklumat di bawah dengan | betul dan tepat. Ruangan berta  | anda * adalah wajib untuk diisi. |   |
| Kategori Pengguna       | Pengguna MOT                                            |                                 |                                  |   |
| Peranan                 | Pengguna                                                |                                 |                                  |   |
| tiran Diri Pegawai      |                                                         |                                 |                                  |   |
| Nama                    | Norhazelidal Binti Kasim                                | E-mel                           | norhazelidal@mot.gov.my          |   |
| Nama Singkatan *        | norhazelidal                                            |                                 |                                  |   |
| lo. Kad Pengenalan<br>* |                                                         | No. Passport *                  |                                  |   |
| Jawatan *               | Pilih Jawatan *                                         | Gred Jawatan *                  |                                  |   |
| o. Telefon Pejabat *    | contoh: 0388921000                                      | No. Telefon Peribadi<br>*       | contoh: 0129876543               |   |
| Jabatan/Agensi *        | MOT - KEMENTERIAN PENGANGKUTAN MALA *                   | Bahagian/Unit *                 | Pejabat Menteri                  | * |
|                         |                                                         |                                 |                                  |   |
|                         |                                                         |                                 |                                  |   |
| Tarikh Lantikan *       | 01/01/1970                                              | Gaji Sekarang<br>Termasuk Elaun |                                  |   |
| atus Perkahwinan *      | - Pilih Status - 🗸                                      | Tetap (RM) *                    |                                  |   |
|                         |                                                         |                                 |                                  |   |

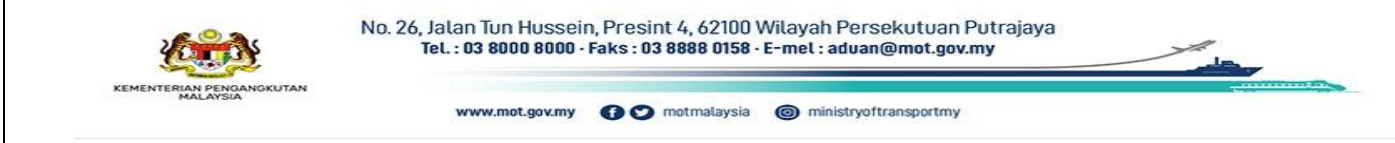

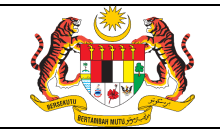

b) Pengguna perlu melengkapkan semua item yang bertanda \* dan tekan butang

SIMPAN

c) Menu asas iaitu MOHON, RASMI dan PERIBADI bagi pengguna MOT akan disediakan seperti paparan berikut.

| KEM                            | TEM PERMOHONAN PERJALANAN KE LUAR NEGARA (SPKN)<br>ENTERIAN PENGANGKUTAN MALAYSIA<br>Menu   | 🔓 NORHAZELIDAL -          | 🛠 UTAMA |
|--------------------------------|---------------------------------------------------------------------------------------------|---------------------------|---------|
| <br>KEMASKINI MAKLUMAT PEGAWAI |                                                                                             |                           |         |
| Sil:<br>Peranan Pegawai        | a isi dan lengkapkan maklumat-maklumat di bawah dengan betul dan tepat. Ruangan bertanda *: | adalah wajib untuk diisi. |         |
| Kategori Pengguna              | Pengguna MOT                                                                                |                           |         |
| Peranan                        | Pengguna                                                                                    |                           |         |

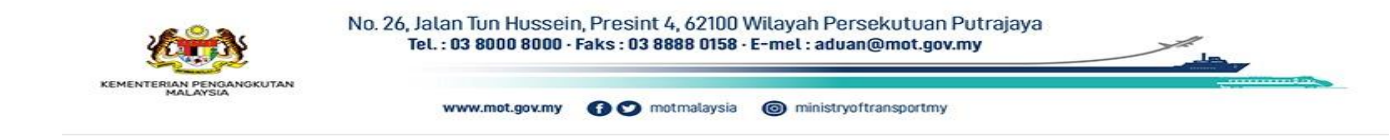

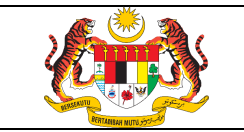

## 2. MODUL PERMOHONAN

## 2.1 Permohonan Baharu (Urusan Rasmi)

a) Klik menu untuk memulakan proses permohonan perjalanan ke luar

negara.

b) Syarat-syarat permohonan dipaparkan. Pemohon perlu faham syarat-syarat yang telah dinyatakan.

| + моном              | RASMI                     | B PERIBADI                                                                                                   |
|----------------------|---------------------------|----------------------------------------------------------------------------------------------------|
|                      |                           |                                                                                                    |
| Syarat -             | Syarat Permohon           | an Perjalanan Ke Luar Negara                                                                                 |
| Perakuan             | Pemohon : Sila baca d     | lan fahamkan syarat-syarat di bawah.                                                                         |
| 1. Perm              | ohonan mestilah se        | ekurang-kurangnya sebelum empat belas (14) hari dari tarikh bertolak.                                        |
| 2. Bagi u            | ırusan peribadi, per      | mohon mestilah mendapat kelulusan cuti rehat terlebih dahulu sebelum permohonan dibuat.                      |
| 3. Semu              | a maklumat dikem          | ukakan diberikan adalah benar. Saya bertanggungjawab atas semua maklumat yang dikemukakan.                   |
| 4. Saya (<br>Tahun 2 | dengan ini mematu<br>012. | ihi segala peraturan yang ditetapkan di perenggan 6 (i),(ii) dan perenggan 10 Surat Pekeliling Am Bilangan 3 |
| Klik buta            | ang <b>Setuju</b> untuk m | eneruskan permohonan.                                                                                        |
| SETU                 | JU                        |                                                                                                    |
|                      |                           |                                                                                                    |
|                      | (                         | D Hakcipta Terpelihara   Kementerian Pengangkutan Malaysia   MOT 2023   urusetia.spkn@mot.gov.my             |
|                      |                           |                                                                                                    |

c) Pemohon perlu klik butang meneruskan permohonan.

kepada syarat-syarat yang dinyatakan bagi

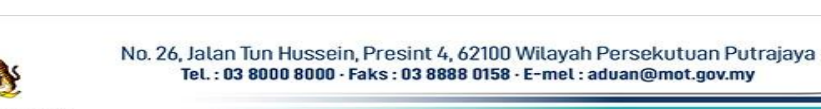

www.mot.gov.my 🚯 💇 motmalaysia 🎯 ministryoftransportmy

SETUJU

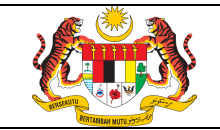

SIMPAN

Butiran Diri Pegawai dan klik butang

e) Kemudian pemohon perlu memilih urusan rasmi.

| 😰 PENDAFTARAN AKUAN MAKLUMAT PEGA  | WAI                                                                                        |                                                |                                 |
|------------------------------------|--------------------------------------------------------------------------------------------|------------------------------------------------|---------------------------------|
| Butiran Diri Pegawai 1             | Perhatian : Lengkapkan semua medan yang diperlukan di baw<br>Lengkapkan Butiran<br>Pegawai | ah dengan betul dan tepat terutama             | nya medan yang bertanda (*).    |
| Nama                               | Norhazelidal Binti Kasim                                                                   | E-mel                                          | norhazelidal@mot.gov.my         |
| No. Kad Pengenalan                 |                                                                                            | No. Pasport *                                  |                                 |
| Jawatan *                          | Penolong Setiausaha 🔻                                                                      | Gred Jawatan *                                 | F41                             |
| No. Telefon Pejabat *              | 03-8892 2014                                                                               | No. Telefon Peribadi *                         |                                 |
| Jabatan/Agensi *                   | MOT - KEMENTERIAN PENGANGKUTAN MA *                                                        | Bahaglan/Unit *                                | Pejabat Menteri 🔹               |
| Alamat Pejabat *                   | No. 26, Jalan Tun Hussein,                                                                 |                                                |                                 |
|                                    | Presint 4,                                                                                 |                                                |                                 |
|                                    | 62100 W.P. Putrajaya                                                                       |                                                |                                 |
| Tarikh Lantikan *                  |                                                                                            | Gaji Sekarang Termasuk<br>Elaun Tetap (RM) *   |                                 |
| Status Perkahwinan *               | BERKAHWIN                                                                                  |                                                |                                 |
| Butiran Pasangan / Tanggur         | gan                                                                                        |                                                |                                 |
| Nama Suami/Isteri                  |                                                                                            | Bilangan Tanggungan                            |                                 |
| Pejabat Pasangan (Jika<br>bekerja) |                                                                                            | Jika Bekerja, Nyatakan<br>Jawatan Suami/Isteri |                                 |
| PERH                               | ATIAN : Anda dikehendaki melengkapkan SEMUA ruangan yang<br>SIMPAN                         | bertanda * di atas dan klik "Simpan            | " sebelum meneruskan permohonan |
| Pilih urusan sebelum mener         | uskan permohonan 🙎                                                                         |                                                | Klik butang<br>TERUSKAN         |
| Pilihan Urusan                     | O Urusan Rasmi O Urusan Peribadi                                                           | TERUSKAN PERMO                                 |                                 |

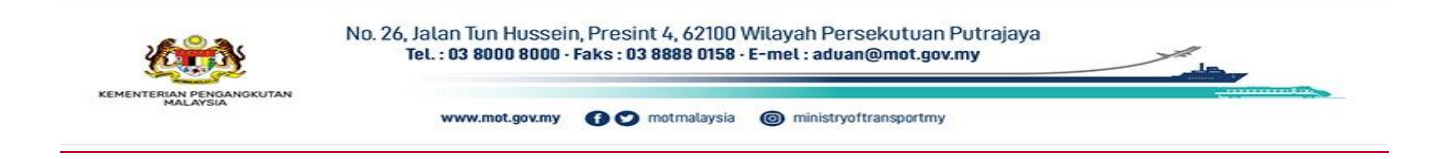

| a (2) a                                               |
|-------------------------------------------------------|
|                                                       |
|                                                       |
|                                                       |
|                                                       |
| REAL PROPERTY AND AND AND AND AND AND AND AND AND AND |

монол

| PENDAFTARAN AKUAN MAKLUMAT PEGAWAI - URUSAN       | RASMI                                                                                                 |
|---------------------------------------------------|----------------------------------------------------------------------------------------------------|
| Sila isi dan lengk                                | apkan maklumat-maklumat di bawah dengan betul dan tepat. Ruangan bertanda * adalah wajib untuk diisi. |
| Butiran Urusan                                    |                                                                                                    |
| Pilihan Urusan * Urusan R                         | asmi Lengkapkan<br>Butiran Perjalanan                                                                 |
| Butiran Perjalanan Ke Luar Negara 🧃               | Ke Luar Negara                                                                                        |
| Tempoh Lawatan *                                  | dd/mm/yyyy                                                                                            |
| Nama Persidangan/Seminar Lawatan Rasmi *          | Masukkan nama lawatan                                                                                 |
| Tujuan Lawatan *                                  | Masukkan tujuan lawatan                                                                               |
| Alamat Semasa Di Luar Negara *                    | Lokasi Persidangan/Seminar                                                                            |
|                                                   |                                                                                                    |
|                                                   |                                                                                                    |
| Negara Yang Dilawati *                            | – Pilih Negara – 🗸 –                                                                                  |
| Perbelanjaan Ditanggung Oleh *                    |                                                                                                    |
| Bilangan Peserta *                                | Nombor sahaja                                                                                         |
| Maina reserta "                                   |                                                                                                    |
|                                                   |                                                                                                    |
| Nama Wakil Duta &<br>Sebab Kehadiran Wakil Duta * |                                                                                                    |
| Faedah Kepada Negara *                            |                                                                                                    |
| Muat Naik Surat Tawaran *                         | Choose File No file chosen                                                                            |
| Dokumen Sokongan *                                | Hanya format (pdt, jpeg, git, png)<br>Choose File. No file chosen                                     |
|                                                   | Hanya format ( pdf, jpeg, git, peg.)                                                                  |
| KEMBALI                                           | моном 5 Kilk butang<br>MOHON                                                                          |
|                                                   |                                                                                                    |

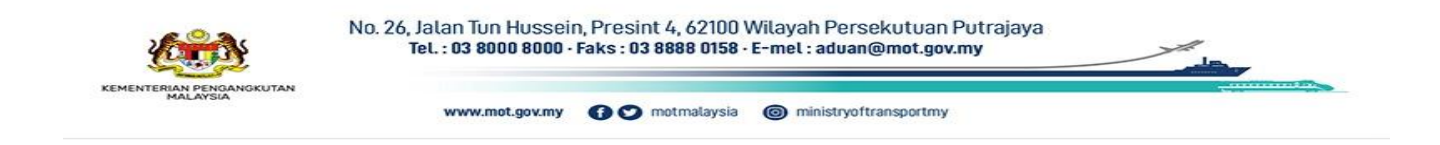

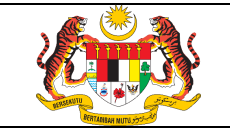

## 2.2 Permohonan Baharu (Urusan Peribadi)

+ MOHON

untuk memulakan proses permohonan perjalanan ke luar

negara.

a) Klik menu

b) Syarat-syarat permohonan dipaparkan. Pemohon perlu faham syarat-syarat yang telah dinyatakan.

| + MOHON               | RASMI                     | B PERIBADI                                                                                                    |
|-----------------------|---------------------------|----------------------------------------------------------------------------------------------------|
|                       |                           |                                                                                                    |
| Syarat -              | Syarat Permohon           | ian Perjalanan Ke Luar Negara                                                                                        |
| Perakuan              | Pemohon : Sila baca d     | dan fahamkan syarat-syarat di bawah.                                                                                 |
| 1. Permo              | ohonan mestilah se        | ekurang-kurangnya sebelum empat belas (14) hari dari tarikh bertolak.                                                |
| 2. Bagi u             | ırusan peribadi, per      | mohon mestilah mendapat kelulusan cuti rehat terlebih dahulu sebelum permohonan dibuat.                              |
| 3. Semu               | a maklumat dikem          | ukakan diberikan adalah benar. Saya bertanggungjawab atas semua maklumat yang dikemukakan.                           |
| 4. Saya d<br>Tahun 20 | dengan ini mematu<br>012. | u <b>hi segala peraturan yang ditetapkan di perenggan</b> 6 (i),(ii) dan perenggan 10 Surat Pekeliling Am Bilangan 3 |
| Klik buta             | ang <b>Setuju</b> untuk m | neneruskan permohonan.                                                                                               |
| SETU                  | JU                        |                                                                                                    |
|                       | ¢                         | © Hakcipta Terpelihara   Kementerian Pengangkutan Malaysia   MOT 2023   urusetia.spkn@mot.gov.my                     |
|                       |                           | SETUJU                                                                                                    |

 c) Pemohon perlu klik butang meneruskan permohonan. kepada syarat-syarat yang dinyatakan bagi

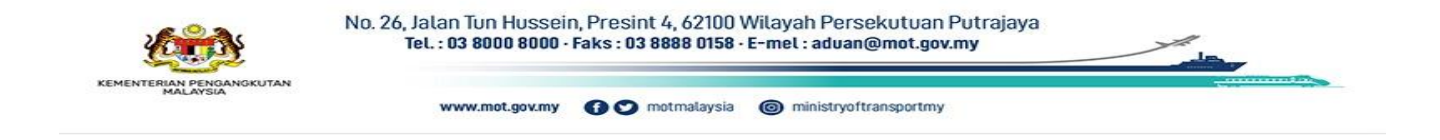

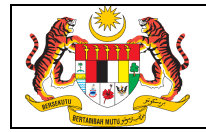

d) Pendaftaran Akuan Maklumat Pegawai dipaparkan. Pemohon perlu melengkapkan

Butiran Diri Pegawai dan klik butang

SIMPAN

e) Kemudian pemohon perlu memilih urusan peribadi.

| Butiran Diri Pegawai 1             | Perhatian: Lengkapkan semua medan yang diperlukan di bawa<br>Lengkapkan Butiran<br>Pegawai | h dengan betul dan tepat terutama              | nya medan yang bertanda (*).    |
|------------------------------------|--------------------------------------------------------------------------------------------|------------------------------------------------|---------------------------------|
| Nama                               | Norhazelidal Binti Kasim                                                                   | E-mel                                          | norhazelidal@mot.gov.my         |
| No. Kad Pengenalan                 |                                                                                            | No. Pasport *                                  |                                 |
| Jawatan *                          | Penolong Setiausaha 💌                                                                      | Gred Jawatan *                                 | F41                             |
| No. Telefon Pejabat *              | 03-8892 2014                                                                               | No. Telefon Peribadi *                         |                                 |
| Jabatan/Agensi *                   | MOT - KEMENTERIAN PENGANGKUTAN MA *                                                        | Bahagian/Unit *                                | Pejabat Menteri                 |
| Alamat Pejabat *                   | No. 26, Jalan Tun Hussein,                                                                 |                                                |                                 |
|                                    | Presint 4,                                                                                 |                                                |                                 |
|                                    | 62100 W.P. Putrajaya                                                                       |                                                |                                 |
| Tarikh Lantikan *                  |                                                                                            | Gaji Sekarang Termasuk<br>Elaun Tetap (RM) *   |                                 |
| Status Perkahwinan *               | BERKAHWIN                                                                                  |                                                |                                 |
| Butiran Pasangan / Tanggui         | ngan                                                                                       |                                                |                                 |
| Nama Suami/Isteri                  |                                                                                            | Bilangan Tanggungan                            |                                 |
| Pejabat Pasangan (Jika<br>bekerja) |                                                                                            | Jika Bekerja, Nyatakan<br>Jawatan Suami/Isteri |                                 |
| PERI                               | HATIAN : Anda dikehendaki melengkapkan SEMUA ruangan yang t<br>SIMPAN                      | oertanda * di atas dan klik "Simpan            | " sebelum meneruskan permohonan |

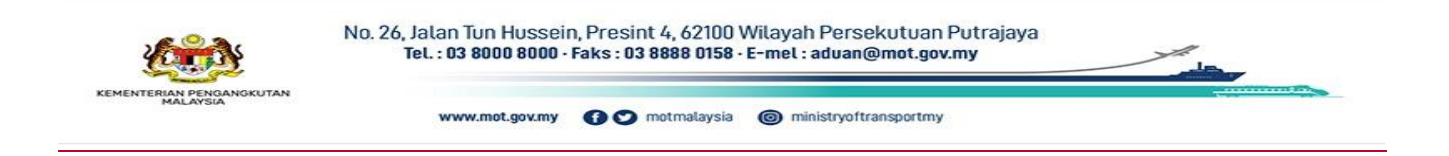

| Rujukan:<br>SPKN / MPS | Tajuk:<br>Manual Pengguna Sistem – Pengguna | Mukasurat: |
|------------------------|---------------------------------------------|------------|
| / MOT                  | MOT                                         |            |

MOHON

.

## g) Lengkapkan butiran perjalanan ke luar negara dan klik butang

| ' PENDAFTARAN AKUAN MAKLUMAT PEGAWAI - URUSAN                    | PERIBADI                       |                                        |                    |                           |                      |  |
|------------------------------------------------------------------|--------------------------------|----------------------------------------|--------------------|---------------------------|----------------------|--|
| Sila isi dan lengk<br>Butiran Urusan                             | apkan maklumat-maklur          | nat di bawah dengan                    | betul dan tepat.   | Ruangan bertanda * adalal | h wajib untuk diisi. |  |
| Pilihan Urusan * Urusan P<br>Butiran Perjalanan Ke Luar Negara 4 | eribadi Ler<br>Butirai<br>Ke L | ngkapkan<br>n Perjalanan<br>uar Negara | )                  |                           |                      |  |
| Tempoh Lawatan *                                                 | dd/mm/yyyy                     |                                        | Hingga             | dd/mm/yyyy                |                      |  |
| Negara Yang Dilawati *                                           | Pilih Negara                   |                                        | Ŧ                  |                           |                      |  |
| Tujuan Lawatan *                                                 | Masukkan Tujua                 | in Lawatan                             |                    |                           |                      |  |
| Alamat Semasa Di Luar Negara *                                   |                                |                                        |                    |                           |                      |  |
|                                                                  |                                |                                        |                    |                           |                      |  |
|                                                                  |                                |                                        |                    |                           |                      |  |
| Jumlah Perbelanjaan Yang Dijangka (RM) *                         |                                |                                        |                    |                           |                      |  |
| Perbelanjaan ditanggung oleh *                                   |                                | Pilih `                                | Ya jika<br>erlukan |                           |                      |  |
| 5 Memerlukan permohonan cuti?*                                   | • •                            | permoh                                 | onan cuti          |                           |                      |  |
|                                                                  | Ya Tidak                       |                                        |                    |                           |                      |  |

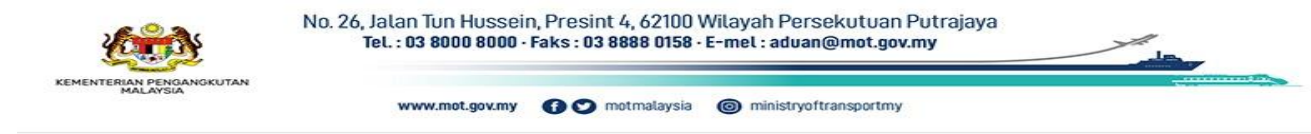

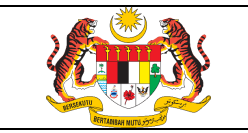

### 3. **MODUL SEMAKAN**

### 3.1 Inbox Permohonan (Urusan Rasmi)

Rujukan:

/ MOT

|     |                          | uan                  | untuk          | memaparkan          | senaral   | permononan.      |
|-----|--------------------------|----------------------|----------------|---------------------|-----------|------------------|
| SAN | I RASMI >> INBOX RASMI   |                      |                |                     |           |                  |
|     |                          |                      |                |                     |           |                  |
| С   | Carian Nama Pengguna     | Klik pada<br>senarai | 3              |                     |           |                  |
| #   | 💄 Nama                   | Tarikh Permohonan    | No. Permohonan | Jabatan / Bahagian  | Status    | Untuk Tindakan   |
|     | Norhazelidal Binti Kasim | 21/09/2023           | MOT/R2023-0021 | MOT/Pejabat Menteri | 1- Baharu | Penyemak Dokumen |
| 1   |                          |                      |                |                     |           |                  |

b) Klik pada senarai untuk melihat permohonan secara terperinci.

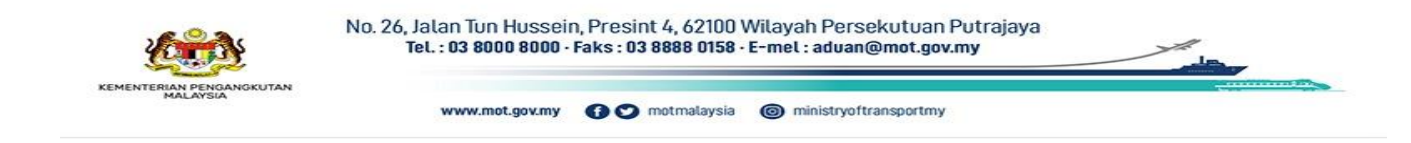

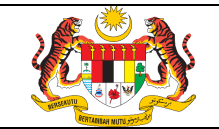

| USAN RASMI >> INBOX RASMI >> 😰 BUTI                      | RAN PERMOHONAN                                                   |                      |                                                                                                    |
|----------------------------------------------------------|------------------------------------------------------------------|----------------------|----------------------------------------------------------------------------------------------------|
|                                                          | Klik INBOX RASMI                                                 |                      |                                                                                                    |
|                                                          | senarai                                                          |                      |                                                                                                    |
| 🚨 Maklumat Pegawal                                       |                                                                  |                      |                                                                                                    |
| Nama                                                     | Norhazelidal Binti Kasim                                         | Tarikh Lantikan      |                                                                                                    |
| Jawatan                                                  | Penolong Setiausaha                                              | Gaji Sekarang        |                                                                                                    |
| No. Kad Pengenalan                                       |                                                                  | No. Passport         |                                                                                                    |
| No. Telefon                                              | 03-8892 2014                                                     | No. Telefon peribadi |                                                                                                    |
| Jabatan/Pejabat                                          | MOT/Pejabat Menteri                                              | E-mel                | norhazelidal@mot.gov.my                                                                                  |
| Alamat Pejabat                                           | No. 26, Jalan Tun Hussein,<br>Presint 4,<br>62100 W.P. Putrajaya | Status Perkahwinan   | Berkahwin                                                                                                |
| ı                                                        |                                                                  |                      |                                                                                                    |
|                                                          |                                                                  |                      |                                                                                                    |
| 🖴 Maklumat Lawatan Rasmi                                 |                                                                  |                      |                                                                                                    |
| No. Permohonan                                           | MOT/R2023-0021                                                   |                      |                                                                                                    |
| Nama<br>Persidangan/Seminar/Lawata<br>Rasmi              | n Seminar Pembangunan Wanita                                     |                      |                                                                                                    |
| Tempat                                                   | Singapore                                                        | Alamat               | Parkroyal on Kitchener Road Hotel                                                                        |
| Tarikh Pergi                                             | 18/11/2023                                                       | Tarikh Pulang        | 21/11/2023                                                                                               |
| Tujuan                                                   | Jemputan oleh negara penganjur                                   |                      |                                                                                                    |
| Faedah kepada Negara                                     | ТВ                                                               |                      |                                                                                                    |
| Bilangan Peserta                                         | 4                                                                |                      | 1)Pn. Norizan Binti Muhammad (K)                                                                         |
| Pegawai kedutaan Malaysia d<br>negara tempat persidangan | i Klik untuk<br>muat turun<br>lampiran                           | Nama Peserta         | 2)Pn. Nor Fazillah binti Mohd Masri<br>3)Pn. Mahizon Aliah Binti Awang<br>4)Pn. Norhazelidal binti Kasim |
| Surat Tawaran                                            | Ø Muat Naik Surat Tawaran.pdf                                    | Lampiran             | 🔗 Dokumen Sokongan.pdf                                                                                   |
|                                                          |                                                                  | Status               | Baharu                                                                                                   |
| Perbelanjaan Ditanggung Oleh                             | MOT                                                              | Keputusan            |                                                                                                    |
|                                                          |                                                                  | Catatan              |                                                                                                    |

| 苗 Sejara | ah Lawatan Rasmi Dalam Tempoh 2 Tahun |                                   |                |                  |  |                  |  |
|----------|---------------------------------------|-----------------------------------|----------------|------------------|--|------------------|--|
| #        | Nama Negara                           |                                   | Nama Lawatan   | Tarikh Lawatan   |  | Bil. Peserta     |  |
|          |                                       |                                   |                |                  |  |                  |  |
| Sejar    | an Permononan                         |                                   |                |                  |  |                  |  |
| #        | Status                                |                                   | Catatan/Ulasan | Tarikh Kemaskini |  | Dikemaskini Oleh |  |
| KEMI     | BALI Klik buta<br>untuk<br>Si         | ng KEMBAL<br>kembali ke<br>enarai |                |                  |  |                  |  |

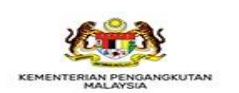

No. 26, Jalan Tun Hussein, Presint 4, 62100 Wilayah Persekutuan Putrajaya Tel. : 03 8000 8000 - Faks : 03 8888 0158 - E-mel : aduan@mot.gov.my

| Rujukan:<br>SPKN / MPS<br>/ MOT | Tajuk:<br>Manual Pengguna Sistem – Pengguna<br>MOT | Mukasurat:<br>14 |
|---------------------------------|----------------------------------------------------|------------------|
|---------------------------------|----------------------------------------------------|------------------|

## 3.2 Inbox Permohonan (Urusan Peribadi)

-

\_\_\_\_

| RUSANI | PERIBADI >> INBOX PERIBADI |                      |                |                    |        |                |
|--------|----------------------------|----------------------|----------------|--------------------|--------|----------------|
|        |                            |                      |                |                    |        |                |
| С      | arian Nama Pengguna        | Klik pada<br>senarai | C              |                    |        |                |
| #      | 💄 Nama                     | Tarikh Permohonan    | No. Permohonan | Jabatan / Bahagian | Status | Untuk Tindakan |
|        |                            |                      |                |                    |        |                |

b) Klik pada senarai untuk melihat permohonan secara terperinci.

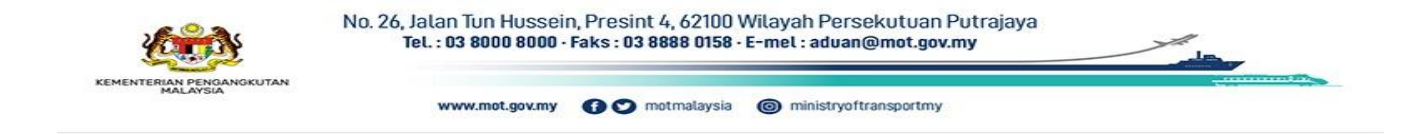

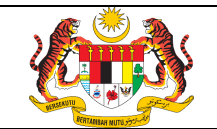

| 🛓 Maklumat Pegawai                            | Klik INBOX PERIBADI<br>untuk kembali ke<br>senarai                     |                         |                          |                       |
|-----------------------------------------------|------------------------------------------------------------------------|-------------------------|--------------------------|-----------------------|
| Nama 🛛                                        | Norhazelidal Binti Kasim                                               | Tarikh Lantikan         |                          |                       |
| Jawatan                                       | Penolong Setiausaha                                                    | Gaji Sekarang           |                          |                       |
| √o. Kad Pengenalan                            |                                                                        | No. Passport            |                          |                       |
| No. Telefon                                   | 03-8892 2014                                                           | No. Telefon peribadi    |                          |                       |
| labatan/Pejabat                               | MOT/Pejabat Menteri                                                    | E-mel                   | norhazelidal@mot.gov.m   | y                     |
| lamat Pejabat                                 | No. 26, Jalan Tun Hussein,<br>Presint 4,<br>62100 W.P. Putrajaya       | Status Perkahwinan      | Berkahwin                |                       |
| i Makiumat Lawatan Peribadi<br>Io. Permohonan | M0T/P2023-0022                                                         |                         |                          |                       |
| √egara yang hendak<br>Jilawati                | Vietnam                                                                | Tujuan                  | Bercuti Bersama Keluarga | а                     |
| Tarikh Pergi                                  | 23/12/2023                                                             | Tarikh Pulang           | 30/12/2023               |                       |
| Jumlah perbelanjaan yang<br>Jijangka          | 3,000.00                                                               | Punca Perbelanjaan      | Sendiri                  |                       |
|                                               | Oueen Villa Hotel                                                      | Status                  | Baharu                   |                       |
| Alamat Semasa Bercuti                         | 17C Hem,15 Tran Hung Dao, Phuong<br>Thanh Pho Da Lat, Lam Dong, Vietna | 10 Keputusan            |                          |                       |
|                                               |                                                                        | Catatan                 |                          |                       |
|                                               |                                                                        |                         |                          |                       |
| 🛚 Maklumat Kelulusan Cuti Rehat (Se           | kiranya memerlukan kelulusan cuti rehat )                              |                         |                          |                       |
| arikh Mula Cuti Rehat                         | 26-12-2023 Kilk untuk<br>muat turun                                    | Tarikh Akhir Cuti Rehat | 29-12-2023               |                       |
| Tarikh Kembali Bertugas                       | 02-01-2024 lampiran                                                    | Jumlah Hari Bercuti     | 4 hari                   |                       |
| Permohonan Cuti Rehat                         | Ø Dokumen Cuti.pdf                                                     |                         |                          |                       |
| 🕯 Sejarah Lawatan Peribadi Dalam Ter          | npoh 2 Tahun                                                           |                         |                          |                       |
| # Nama                                        | Negara                                                                 | Tujuan                  | Tarikh Lawatan           | Tempoh<br>Cuti (Hari) |

 
 #
 Nama Negara
 Tujuan
 Tarikh Lawatan
 Tempoh Cuti (Hari)

 Image: Segarah Permohonan
 Image: Segarah Permohonan
 Image: Segarah Permohonan
 Image: Segarah Permohonan

 #
 Status
 Catatan/Ulasan
 Tarikh Kemaskini
 Dikemaskini Oleh

 Image: Kembalu Untuk kembali ke senarai
 Image: Segarah Permohonan
 Image: Segarah Permohonan
 Image: Segarah Permohonan

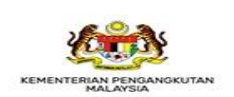

No. 26, Jalan Tun Hussein, Presint 4, 62100 Wilayah Persekutuan Putrajaya Tel. : 03 8000 8000 · Faks : 03 8888 0158 · E-mel : aduan@mot.gov.my

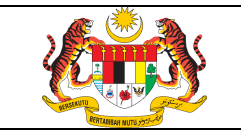

## 4. MODUL TUGASAN

## 4.1 Menyemak Permohonan (Urusan Rasmi)

| JSAN | RASMI >> TUGASAN             |                      |                    |                                     |                       |                     |
|------|------------------------------|----------------------|--------------------|-------------------------------------|-----------------------|---------------------|
|      |                              |                      |                    |                                     |                       |                     |
| C    | Carian Nama Pengguna         | Klik pada<br>senarai | ۹ ۵                | 5                                   |                       |                     |
| #    | 💄 Nama                       | Tarikh<br>Permohonan | No. Permohonan     | Jabatan / Bahagian                  | Status                | Untuk Tindakan      |
| 1    | Norhazelidal Binti Kasim     | 21/09/2023           | MOT/R2023-<br>0021 | MOT/Bahagian Pengurusan<br>Maklumat | 1- Baharu             | Penyemak<br>Dokumen |
| 2    | Mahizon Aliah Binti<br>Awang | 04/09/2023           | MOT/R2023-<br>0001 | MOT/Bahagian Pengurusan<br>Maklumat | 1- Baharu             | Penyemak<br>Dokumen |
| 3    | Mahizon Aliah Binti<br>Awang | 04/09/2023           | MOT/R2023-         | MOT/Bahagian Pengurusan<br>Maklumat | 2- Semakan<br>Dokumen | Penyemak            |

b) Klik pada senarai untuk melihat permohonan secara terperinci.

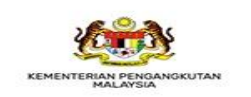

No. 26, Jalan Tun Hussein, Presint 4, 62100 Wilayah Persekutuan Putrajaya Tel. : 03 8000 8000 · Faks : 03 8888 0158 · E-mel : aduan@mot.gov.my

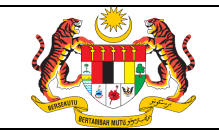

La.

| USAN RASMI >> INBOX RASMI >> 🕑 BUTI                       | RAN PERMOHONAN                                                   |                      |                                                                                                    |
|-----------------------------------------------------------|------------------------------------------------------------------|----------------------|----------------------------------------------------------------------------------------------------|
|                                                           | Klik INBOX RASMI<br>untuk kembali ke<br>separai                  |                      |                                                                                                    |
| 🚨 Maklumat Pegawal                                        | Scharar                                                          |                      |                                                                                                    |
| Nama                                                      | Norhazelidal Binti Kasim                                         | Tarikh Lantikan      |                                                                                                    |
| Jawatan                                                   | Penolong Setiausaha                                              | Gaji Sekarang        |                                                                                                    |
| No. Kad Pengenalan                                        |                                                                  | No. Passport         |                                                                                                    |
| No. Telefon                                               | 03-8892 2014                                                     | No. Telefon peribadi |                                                                                                    |
| Jabatan/Pejabat                                           | MOT/Pejabat Menteri                                              | E-mel                | norhazelidal@mot.gov.my                                                                                  |
| Alamat Pejabat                                            | No. 26, Jalan Tun Hussein,<br>Presint 4,<br>62100 W.P. Putrajaya | Status Perkahwinan   | Berkahwin                                                                                                |
| 🖴 Maklumat Lawatan Rasmi                                  |                                                                  |                      |                                                                                                    |
| No. Permohonan                                            | MOT/R2023-0021                                                   |                      |                                                                                                    |
| Nama<br>Persidangan/Seminar/Lawata<br>Rasmi               | n Seminar Pembangunan Wanita                                     |                      |                                                                                                    |
| Tempat                                                    | Singapore                                                        | Alamat               | Parkroyal on Kitchener Road Hotel                                                                        |
| Tarikh Pergi                                              | 18/11/2023                                                       | Tarikh Pulang        | 21/11/2023                                                                                               |
| Tujuan                                                    | Jemputan oleh negara penganjur                                   |                      | 1                                                                                                    |
| Faedah kepada Negara                                      | ТВ                                                               |                      |                                                                                                    |
| Bilangan Peserta                                          | 4                                                                |                      | 1)Pn Norizan Binti Muhammad (K)                                                                          |
| Pegawai kedutaan Malaysia di<br>negara tempat persidangan | TE Klik untuk<br>muat turun<br>lampiran                          | Nama Peserta         | 2)Pn. Nor Fazillah binti Mohd Masri<br>3)Pn. Mahizon Aliah Binti Awang<br>4)Pn. Norhazelidal binti Kasim |
| Surat Tawaran                                             | ØMuat Naik Surat Tawaran.pdf                                     | Lampiran             | 🖉 Dokumen Sokongan.pdf                                                                                   |
|                                                           |                                                                  | Status               | Baharu                                                                                                   |
| Perbelanjaan Ditanggung Oleh                              | МОТ                                                              | Keputusan            |                                                                                                    |
|                                                           |                                                                  | Catatan              |                                                                                                    |

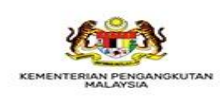

No. 26, Jalan Tun Hussein, Presint 4, 62100 Wilayah Persekutuan Putrajaya Tel. : 03 8000 8000 - Faks : 03 8888 0158 - E-mel : aduan@mot.gov.my

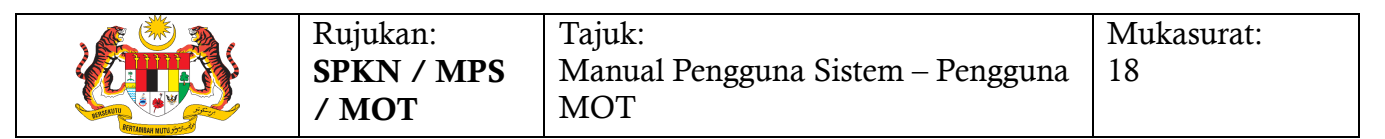

| Status     Catatan/Ulasan     Tarikh Kemaskini     Dikemaskini Oleh       #     Status     Catatan/Ulasan     Dikemaskini Oleh | #            | Nama Negara Nama Lawatan Tarikh Lawatan |                                                             |                |          |          | Bil. Peserta |           |
|----------------------------------------------------------------------------------------------------|--------------|-----------------------------------------|-------------------------------------------------------------|----------------|----------|----------|--------------|-----------|
| #     Status     Catatan/Ulasan     Tarikh Kemaskini     Dikemaskini Oleh       Ø Semakan Dokumen                              | 🖬 Sejarah Pe | ermohonan                               |                                                             |                |          |          |              |           |
|                                                                                                    | #            | Status                                  |                                                             | Catatan/Ulasan | Tarikh K | emaskini | Dikemas      | kini Oleh |
| Catatan/Ulasan *                                                                                                    | Lampiran     | *                                       | <ul> <li>IIdak Lengk</li> <li>Ada</li> <li>Tiada</li> </ul> | ap             |          |          |              |           |
| Catatan/Ulasan *                                                                                                    | Lampiran     | *                                       | <ul> <li>Ada</li> <li>Tiada</li> </ul>                      | ab             |          |          |              |           |
|                                                                                                    | Catatan/l    | Jlasan *                                |                                                             |                |          |          |              | //        |

c) Penyemak Dokumen perlu menandakan maklumat lengkap atau tidak dan menandakan lampiran ada atau tiada serta perlu memasukkan ulasan.

d) Klik butang

untuk mengemaskini semakan dokumen.

e) Sekiranya Penyemak Dokumen memilih maklumat **Lengkap** dan lampiran **Ada**, permohonan akan dihantar kepada Penyokong bahagian pemohon.

f) Sekiranya Penyemak Dokumen memilih maklumat **Tidak Lengkap** dan lampiran **Tiada** atau salah satu maklumat **Tidak Lengkap** atau lampiran **Tiada**, permohonan akan dihantar kepada pemohon untuk tindakan pembetulan.

g) Permohonan yang telah disemak akan dikeluarkan daripada senarai tugasan.

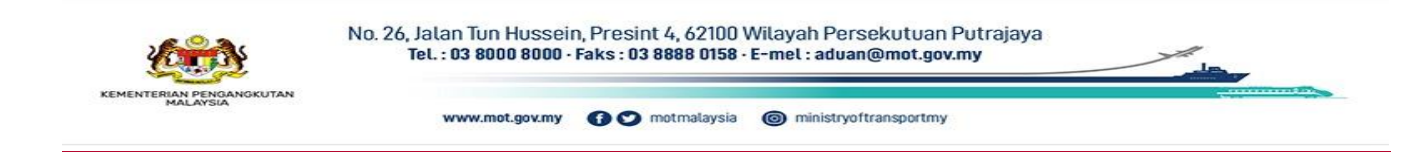

| 1 Pengguna Sistem – Pengguna 19 |
|---------------------------------|
| :<br>a                          |

## 4.2 Menyemak Permohonan (Urusan Peribadi)

| JSAN | I PERIBADI >> TUGASAN    |                      |                |                                  |          |                  |
|------|--------------------------|----------------------|----------------|----------------------------------|----------|------------------|
|      |                          |                      |                |                                  |          |                  |
| C    | Carian Nama Pengguna     | Klik pada<br>senarai | Q 2            |                                  |          |                  |
| #    | 💄 Nama                   | Tarikh Permohonan    | No. Permohonan | Jabatan / Bahagian               | Status   | Untuk Tindakan   |
|      | Norbazalidal Pinti Kasim | 21/09/2023           | MOT/P2023-0022 | MOT/Babagian Pengurusan Maklumat | 1-Baharu | Penvemak Dokumen |

b) Klik pada senarai untuk melihat permohonan secara terperinci.

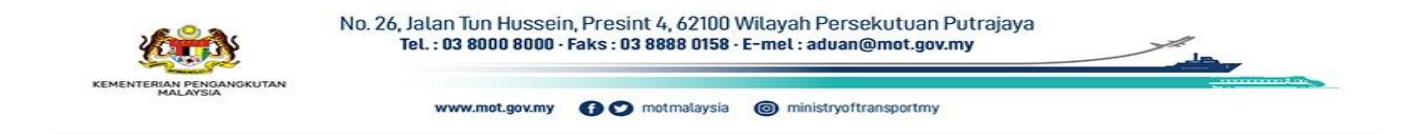

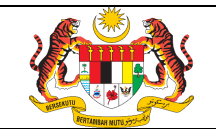

La.

| (I                                                                                                    |                                                                                                    |                                                                                                    |                                                                           |
|----------------------------------------------------------------------------------------------------|----------------------------------------------------------------------------------------------------|----------------------------------------------------------------------------------------------------|---------------------------------------------------------------------------|
| Maklumat Pegawai                                                                                                    | senarai                                                                                                    |                                                                                                    |                                                                           |
| Nama                                                                                                    | Norhazelidal Binti Kasim                                                                                                    | Tarikh Lantikan                                                                                            |                                                                           |
| Jawatan                                                                                                    | Penolong Setiausaha                                                                                                    | Gaji Sekarang                                                                                              |                                                                           |
| No. Kad Pengenalan                                                                                                    |                                                                                                    | No. Passport                                                                                               |                                                                           |
| No. Telefon                                                                                                    | 03-8892 2014                                                                                                    | No. Telefon peribadi                                                                                       |                                                                           |
| Jabatan/Pejabat                                                                                                    | MOT/Pejabat Menteri                                                                                                    | E-mel                                                                                                    | norhazelidal@mot.gov.my                                                   |
| Alamat Pejabat                                                                                                    | No. 26, Jalan Tun Hussein,<br>Presint 4,<br>62100 W.P. Putrajaya                                                                                                    | Status Perkahwinan                                                                                         | Berkahwin                                                                 |
| Maklumat Lawatan Peribadi                                                                                                    |                                                                                                    |                                                                                                    |                                                                           |
| Maklumat Lawatan Peribadi                                                                                                    |                                                                                                    |                                                                                                    |                                                                           |
| Maklumat Lawatan Peribadi<br>No. Permohonan                                                                                                    | MOT/P2023-0022                                                                                                    | Ι                                                                                                    | I                                                                         |
| <b>a</b> Maklumat Lawatan Peribadi<br>No. Permohonan<br>Negara yang hendak<br>jilawati                                                                                                    | MOT/P2023-0022<br>Vietnam                                                                                                    | Tujuan                                                                                                    | Bercuti Bersama Keluarga                                                  |
| Amaklumat Lawatan Peribadi<br>No. Permohonan<br>Negara yang hendak<br>dilawati<br>Farikh Pergi                                                                                                    | MOT/P2023-0022<br>Vietnam<br>23/12/2023                                                                                                    | Tujuan<br>Tarikh Pulang                                                                                    | Bercuti Bersama Keluarga<br>30/12/2023                                    |
| h Maklumat Lawatan Peribadi<br>No. Permohonan<br>Vegara yang hendak<br>tilawati<br>Tarikh Pergi<br>Jumlah perbelanjaan yang<br>tijangka                                                            | MOT/P2023-0022<br>Vietnam<br>23/12/2023<br>3,000.00                                                                                                    | Tujuan<br>Tarikh Pulang<br>Punca Perbelanjaan                                                              | Bercuti Bersama Keluarga<br>30/12/2023<br>Sendiri                         |
| Akklumat Lawatan Peribadi<br>No. Permohonan<br>Vegara yang hendak<br>dilawati<br>Farikh Pergi<br>Jumlah perbelanjaan yang<br>dijangka                                                              | MOT/P2023-0022<br>Vietnam<br>23/12/2023<br>3,000.00                                                                                                    | Tujuan<br>Tarikh Pulang<br>Punca Perbelanjaan<br>Status                                                    | Bercuti Bersama Keluarga<br>30/12/2023<br>Sendiri<br>Baharu               |
| Maklumat Lawatan Peribadi No. Permohonan Vegara yang hendak iilawati Farikh Pergi Jumlah perbelanjaan yang ijiangka Alamat Semasa Bercuti                                                          | MOT/P2023-0022<br>Vietnam<br>23/12/2023<br>3,000.00<br>Queen Villa Hotel<br>17C Hem,15 Tran Hung Dao, Phuong 10<br>Thank Pho Da Lat Juan Doon, Vietnam                                                                          | Tujuan<br>Tarikh Pulang<br>Punca Perbelanjaan<br>Status<br>Keputusan                                       | Bercuti Bersama Keluarga<br>30/12/2023<br>Sendiri<br>Baharu               |
| Maklumat Lawatan Peribadi<br>No. Permohonan<br>Vegara yang hendak<br>jilawati<br>arikh Pergi<br>lumlah perbelanjaan yang<br>jijangka                                                               | MOT/P2023-0022<br>Vietnam<br>23/12/2023<br>3,000.00<br>Queen Villa Hotel<br>17C Hem,15 Tran Hung Dao, Phuong 10<br>Thanh Pho Da Lat, Lam Dong, Vietnam                                                                          | Tujuan<br>Tarikh Pulang<br>Punca Perbelanjaan<br>Status<br>Keputusan<br>Catatan                            | Bercuti Bersama Keluarga<br>30/12/2023<br>Sendiri<br>Baharu               |
| Maklumat Lawatan Peribadi<br>No. Permohonan<br>Jegara yang hendak<br>Jilawati<br>Farikh Pergi<br>Jumlah perbelanjaan yang<br>Jijangka                                                              | MOT/P2023-0022<br>Vietnam<br>23/12/2023<br>3,000.00<br>Queen Villa Hotel<br>17C Hem,15 Tran Hung Dao, Phuong 10<br>Thanh Pho Da Lat, Lam Dong, Vietnam                                                                          | Tujuan<br>Tarikh Pulang<br>Punca Perbelanjaan<br>Status<br>Keputusan<br>Catatan                            | Bercuti Bersama Keluarga<br>30/12/2023<br>Sendiri<br>Baharu               |
| A Maklumat Lawatan Peribadi<br>No. Permohonan<br>Vegara yang hendak<br>dilawati<br>Tarikh Pergi<br>Jumlah perbelanjaan yang<br>dijangka<br>Alamat Semasa Bercuti                                   | MOT/P2023-0022<br>Vietnam<br>23/12/2023<br>3,000.00<br>Queen Villa Hotel<br>17C Hem,15 Tran Hung Dao, Phuong 10<br>Thanh Pho Da Lat, Lam Dong, Vietnam                                                                          | Tujuan<br>Tarikh Pulang<br>Punca Perbelanjaan<br>Status<br>Keputusan<br>Catatan                            | Bercuti Bersama Keluarga<br>30/12/2023<br>Sendiri<br>Baharu               |
| Maklumat Lawatan Peribadi<br>No. Permohonan<br>Vegara yang hendak<br>ilawati<br>Farikh Pergi<br>Jumlah perbelanjaan yang<br>ijangka<br>Namat Semasa Bercuti                                        | MOT/P2023-0022<br>Vietnam<br>23/12/2023<br>3,000.00<br>Queen Villa Hotel<br>17C Hem,15 Tran Hung Dao, Phuong 10<br>Thanh Pho Da Lat, Lam Dong, Vietnam                                                                          | Tujuan<br>Tarikh Pulang<br>Punca Perbelanjaan<br>Status<br>Keputusan<br>Catatan                            | Bercuti Bersama Keluarga       30/12/2023       Sendiri       Baharu      |
| Maklumat Lawatan Peribadi No. Permohonan Vegara yang hendak jilawati Farikh Pergi Jumlah perbelanjaan yang jijangka Alamat Semasa Bercuti Maklumat Kelulusan Cutl Rehat (Se Farikh Mula Cuti Rehat | MOT/P2023-0022<br>Vietnam<br>23/12/2023<br>3,000.00<br>Queen Villa Hotel<br>17C Hem,15 Tran Hung Dao, Phuong 10<br>Thanh Pho Da Lat, Lam Dong, Vietnam<br>kiranya memerlukan kelulusan cuti rehat)<br>26-12-2023<br>Kilik untuk | Tujuan<br>Tarikh Pulang<br>Punca Perbelanjaan<br>Status<br>Keputusan<br>Catatan<br>Tarikh Akhir Cuti Rehat | Bercuti Bersama Keluarga<br>30/12/2023<br>Sendiri<br>Baharu<br>29-12-2023 |

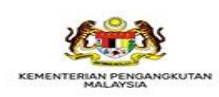

No. 26, Jalan Tun Hussein, Presint 4, 62100 Wilayah Persekutuan Putrajaya Tel. : 03 8000 8000 - Faks : 03 8888 0158 - E-mel : aduan@mot.gov.my

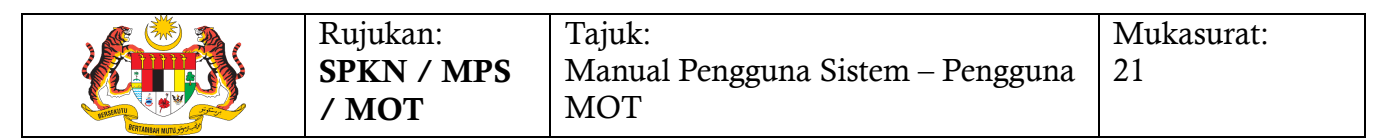

| #        | Nama Negara          |                                              |                                | Tujuan                 |  |           | Tarikh I         | Tempoh Cuti<br>(Hari) |            |
|----------|----------------------|----------------------------------------------|--------------------------------|------------------------|--|-----------|------------------|-----------------------|------------|
| 🖬 Sejara | ah Permohonan        |                                              |                                |                        |  |           |                  |                       |            |
| #        | Status               |                                              |                                | Catatan/Ulasan Tarikh  |  | Tarikh Ko | Kemaskini Dikema |                       | skini Oleh |
| Permoh   | nonan Cuti Selesai * | <ul> <li>Selesa</li> <li>Tidak \$</li> </ul> | i<br>Selesai                   |                        |  |           |                  |                       |            |
| Catata   | n/Ulasan *           |                                              |                                |                        |  |           |                  |                       | 1,         |
| KEME     | BALI SIMPAN          | K                                            | ik SIMPAN<br>mengema<br>semaka | l untuk<br>skini<br>an |  |           |                  |                       |            |

c) Penyemak Dokumen perlu menandakan maklumat lengkap atau tidak dan menandakan permohonan cuti selesai atau tidak selesai serta perlu memasukkan ulasan.

### SIMPAN

d) Klik butang

untuk mengemaskini semakan dokumen.

e) Sekiranya Penyemak Dokumen memilih maklumat **Lengkap** dan permohonan cuti **Selesai**, permohonan akan dihantar kepada Penyokong bahagian pemohon.

f) Sekiranya Penyemak Dokumen memilih maklumat Tidak Lengkap dan permohonan cuti Tidak Selesai atau salah satu maklumat Tidak Lengkap atau permohonan cuti Tidak Selesai, permohonan akan dihantar kepada pemohon untuk tindakan pembetulan.
g) Permohonan yang telah disemak akan dikeluarkan daripada senarai tugasan.

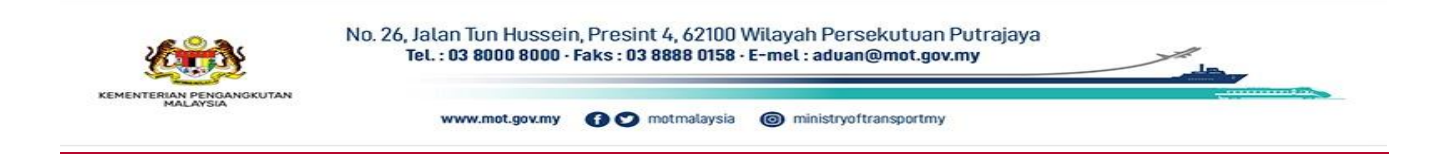

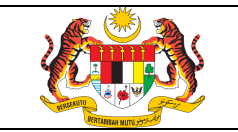

## 5. PENGENDALIAN RALAT

## 5.1 Meja Bantuan

Sekiranya terdapat sebarang ralat pada system boleh e-mel kepada urusetia di alamat berikut <u>urusetia.spkn@mot.gov.my</u> atau boleh menghubungi meja bantuan MOT di talian 03-8892 1191(sabrina) / 1215(rozliwati) / 1220(fatimah) / 2014(hazel) / 1474(sofri).

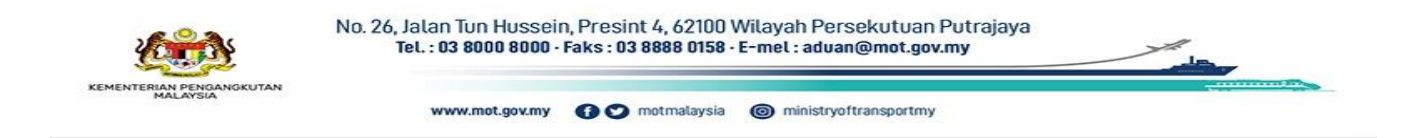